| kintone                                                  |                                         |    | ● 竹内貴則                   |           |  |  |  |  |  |  |
|----------------------------------------------------------|-----------------------------------------|----|--------------------------|-----------|--|--|--|--|--|--|
| Ξ 🛱 🗳 ★                                                  |                                         |    | 🔅 😧 全体検索                 | Q         |  |  |  |  |  |  |
| ボータル                                                     |                                         |    |                          | <b>//</b> |  |  |  |  |  |  |
| お知らせ                                                     |                                         |    | ■ スペース                   | +         |  |  |  |  |  |  |
| kintoneのご利用ありがとうご                                        | ざいます。                                   |    | 参加中のスペース                 | ~         |  |  |  |  |  |  |
|                                                          |                                         |    | ₩₩ あなたのチームのコミュニケーションスペース |           |  |  |  |  |  |  |
| KINTONeの使い方はとちち                                          |                                         |    | アプリ                      | +         |  |  |  |  |  |  |
| お知らせ揭示板の使い方はこちら<br>Edit This Board (English)             |                                         |    | すべてのアプリ                  | ~         |  |  |  |  |  |  |
| 2017/0/0 0.00 析拟言选                                       |                                         |    | (E) 在庫管理 / クリック          |           |  |  |  |  |  |  |
| 2017/8/8 9:00 1] 松売店                                     |                                         |    | 夏夏 顧客リスト                 |           |  |  |  |  |  |  |
| 通知                                                       |                                         |    |                          |           |  |  |  |  |  |  |
| すべて                                                      | ◇ 未読                                    | 既読 |                          |           |  |  |  |  |  |  |
| <b>1368</b><br>在庫管理                                      | <b>KO-3</b><br>在庫管理                     |    |                          |           |  |  |  |  |  |  |
| <b>7/10 千住 #272 16.4 #276 14.4</b><br>7/11 14:15 by 島野尊弥 | 7/2鰓六入庫 2c/s 10kg<br>7/11 11:27 by 鬼川優子 |    |                          |           |  |  |  |  |  |  |

|            | <b>e</b> ki             | ntone      |     |       |    |      |     |     |    |      |    |     |    |      |        | 1   | 竹内貴則   |      |       |                |
|------------|-------------------------|------------|-----|-------|----|------|-----|-----|----|------|----|-----|----|------|--------|-----|--------|------|-------|----------------|
| Ξ          | ≘ # ≇ ★                 |            |     |       |    |      |     |     |    |      |    |     |    | 8    | アプリ内検索 |     |        | Q    |       |                |
| Ħ          | <b>在庫管理</b><br>アプリ:在庫管理 |            |     |       |    |      |     |     |    |      |    |     |    |      | 2      |     |        |      |       |                |
|            | 1 - 50 (14264 + )       |            |     |       |    |      |     |     |    |      |    |     |    | クリ   | ッ      |     |        |      |       |                |
|            | レコー                     | 入荷日        | 仕入党 | 買付番号  | 船名 | 産地(原 | 養/ヲ | 定番  | 番外 | 定番品名 | 番外 | サイズ | グL | 加工番号 | 産地(加   | 養/ラ | 定番魚種(加 | 定番品名 | 番外 テ- | J.             |
|            | 1714                    | 2019-07-11 | 山宗水 | YS-69 |    | 日本太平 | 天然  | 目鉢魚 |    | 天身   |    |     |    |      |        | 天然  |        |      | 黄     | t <sub>c</sub> |
|            | 1713                    | 2019-07-11 | 山宗水 | YS-69 |    | 日本太平 | 天然  | 目鉢創 |    | 天身   |    |     |    |      |        | 天然  |        |      | 赤     | t,             |
|            | 1712                    | 2019-07-09 |     |       |    |      | 養殖  |     |    |      |    |     |    | 腹073 | マルタ    | 養殖  | 本鮪     | ハザイ  | 茶     | t <sub>c</sub> |
|            | 1711                    | 2019-07-09 |     |       |    |      | 養殖  |     |    |      |    |     |    | 腹073 | マルタ    | 養殖  | 本鮪     | 天身   | 白     | ħ              |
| <b>[</b> ] | 1710                    | 2019-07-09 |     |       |    |      | 養殖  |     |    |      |    |     |    | 腹073 | マルタ    | 養殖  | 本鮪     | 腹④番手 | 桃     | t <sub>e</sub> |
| 1          | 1709                    | 2019-07-09 |     |       |    |      | 養殖  |     |    |      |    |     |    | 腹073 | マルタ    | 養殖  | 本鮪     | 腹②番手 | 桃     | t <sub>e</sub> |
|            | 1708                    | 2019-07-09 |     |       |    |      | 養殖  |     |    |      |    |     |    | 腹073 | マルタ    | 養殖  | 本鮪     | 腹①番手 | 赤     | <i>t</i> c     |

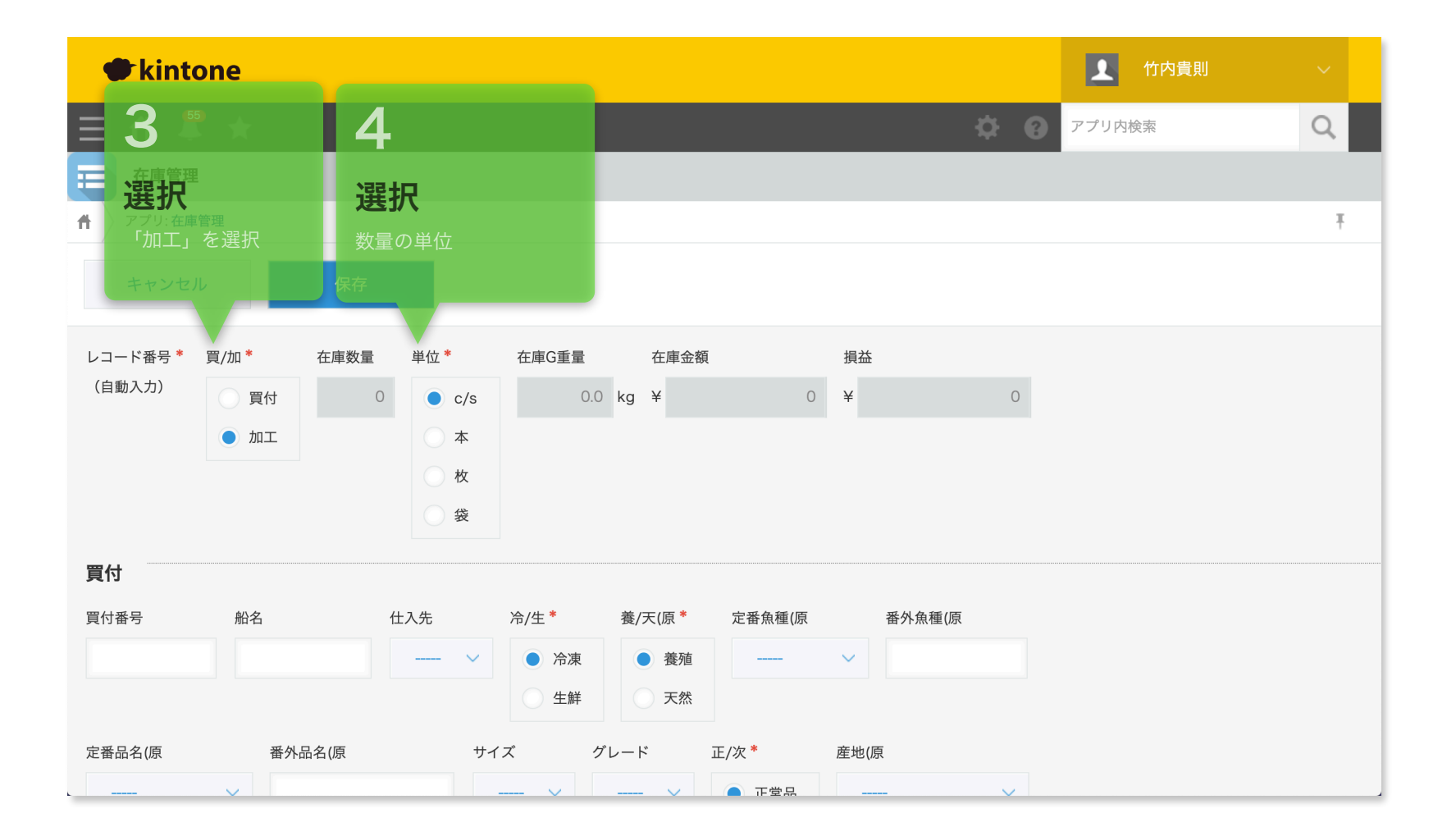

|                                                                                                    | \$     | 8 | アプリ内検索 | Q |
|----------------------------------------------------------------------------------------------------|--------|---|--------|---|
| キャンセル 保存                                                                                                    |        |   |        |   |
| 買付                                                                                                    |        |   |        |   |
| <b>買付番号 船名 仕入先 冷/生* 養/天(原* 定番魚種(原 番外魚種(原</b>                                                                                                    |        |   |        |   |
| · · · · · · · · · · · · · · · · · · ·                                                                                                    |        |   |        |   |
| ○ 生鮮 ○ 天然                                                                                                    |        |   |        |   |
| 定番品名(原 番外品名(原 サイズ グレード 正/次* 産地(原                                                                                                    |        |   |        |   |
| · · · · · · · · · · · · · · · · · · · · · · · · · · · · · · · · · · · · · · · · · · · · · · · · · · · · · · · · · · · · · · · · · · · · · · · · · · · · · · · · · · · · · · · · · · · · · · · · · · · · · · · · · · <td><math>\sim</math></td> <td></td> <td></td> <td></td> | $\sim$ |   |        |   |
| ○ 次品                                                                                                    |        |   |        |   |
| <u>мт</u> 5                                                                                                    |        |   |        |   |
| > 加工原魚 <b>クリック</b>                                                                                                    |        |   |        |   |
| 加工番号 養/天(加* 產地(加 定番魚種(加 定番品名(加 番外品名(加 箱番号                                                                                                    |        |   |        |   |
|                                                                                                    |        |   |        |   |
| ○ 天然                                                                                                    |        |   |        |   |
| 買付・加工共通                                                                                                    |        |   |        |   |

| ∃ #  |                                                                                                    | <b>\$ 0</b> | アプリ内検索 | Q |
|------|----------------------------------------------------------------------------------------------------|-------------|--------|---|
| キャン  | セル 保存 保存                                                                                             |             |        |   |
| 加工   |                                                                                                    |             |        |   |
| ~加工原 | <sup>魚</sup> 6                                                                                       |             |        |   |
| 1_レ番 | 買付番号 結名 仕入先 冷/生 養/天(原 定番魚種(原 番外魚種(原 定番品 <mark>名(原 番外品名(原 サイズ グレード 正/次 産地<br/>参照す タフェイト かりません。</mark> | 地(原         |        |   |
| 2_レ番 | 原魚のレコード番号(複数ある場合は下段<br><sup>[[付]</sup><br>「2_レ番」以降にタイプ)<br>参照するレコードがありません。                           | 地(原         |        |   |
| 3_レ番 | 買付番号 船名 仕入先 冷/生 養/天(原 定番魚種(原 番外魚種(原 定番品名(原 番外品名(原 サイズ グレード 正/次 産)<br>参照するレコードがありません。                 | 地(原         |        |   |
| 4_レ番 | 買付番号 船名 仕入先 冷/生 養/天(原 定番魚種(原 番外魚種(原 定番品名(原 番外品名(原 サイズ グレード 正/次 産地<br>参照するレコードがありません。                 | 地(原         |        |   |
| 5_レ番 | 買付番号 船名 仕入先 冷/生 養/天(原 定番魚種(原 番外魚種(原 定番品名(原 番外品名(原 サイズ グレード 正/次 産地<br>会昭するしコードがありません。                 | 地(原         |        |   |
| 6_レ番 | ブボン ひ ビ ゴ ・ 2 0 2 5 0 0 0 0 0 0 0 0 0 0 0 0 0 0 0 0                                                  | 地(原         |        |   |

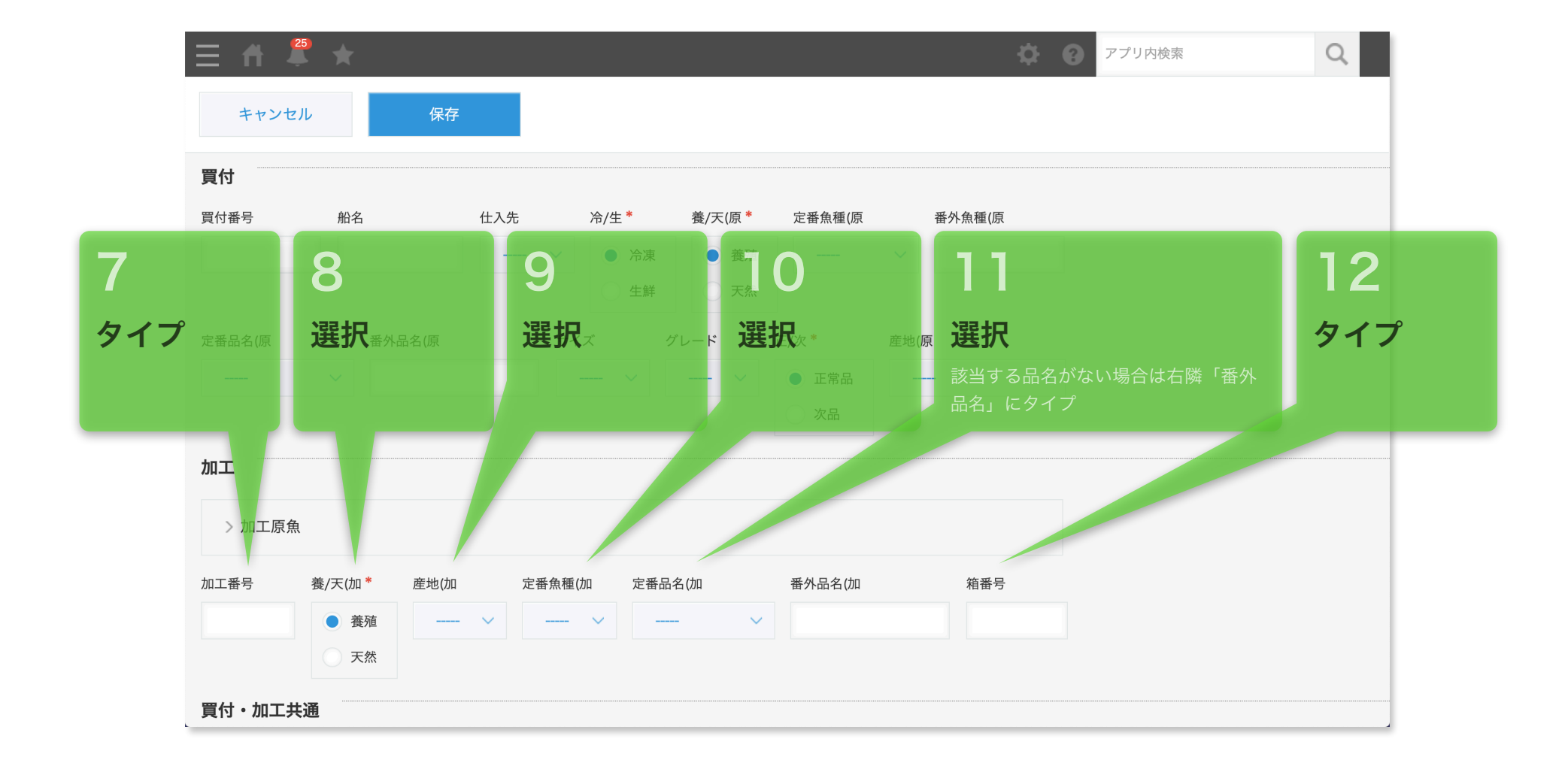

2019/07/27作成

## 【入荷】加工データを新規入力する

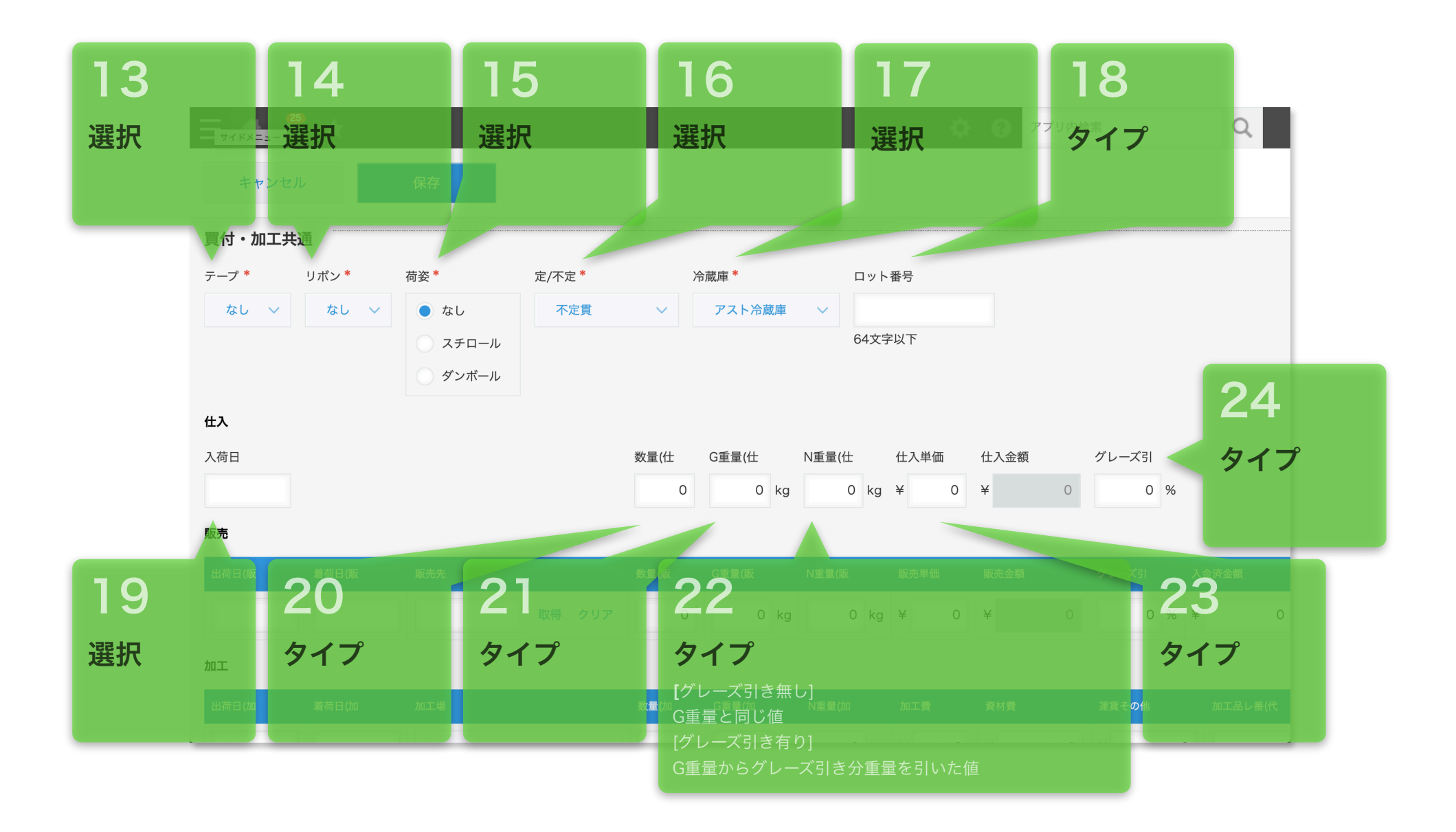

|             |        |       |     |       |       | \$   | ? アプリ内検 | 索        | Q       |
|-------------|--------|-------|-----|-------|-------|------|---------|----------|---------|
| キャンセル       | 保存     | クリック  | ク   |       |       |      |         |          |         |
| 仕入          |        |       |     |       |       |      |         |          |         |
| 入荷日         |        | 数1    | 重(仕 | G重量(仕 | N重量(仕 | 仕入単価 | 仕入金額    | グレーズ引    |         |
|             |        |       | 0   | 0 kg  | 0 kg  | ¥ 0  | ¥ 0     | 0 %      |         |
| 販売          |        |       |     |       |       |      |         |          |         |
| 出荷日(販 着荷日(販 | 販売先    | 数量    | 量(販 | G重量(販 | N重量(販 | 販売単価 | 販売金額    | グレーズ引 入会 | 金済金額    |
|             | Ę      | 得 クリア | 0   | 0 kg  | 0 kg  | ¥ 0  | ¥ 0     | 0 % ¥    | 0       |
| 加工          |        |       |     |       |       |      |         |          |         |
| 出荷日(加 着荷日(加 | 加工場    | 数1    | 量(加 | G重量(加 | N重量(加 | 加工費  | 資材費     | 運賃その他    | 加工品レ番(代 |
|             |        | ~     | 0   | 0 kg  | 0 kg  | ¥ 0  | ¥ 0     | ¥ 0      |         |
| 作成日時 *      | 作成者 *  |       |     |       |       |      |         |          |         |
| (自動入力)      | (自動入力) |       |     |       |       |      |         |          |         |
| 更新日時 *      | 更新者*   |       |     |       |       |      |         |          |         |
| (自動入力)      | (自動入力) |       |     |       |       |      |         |          |         |